# Sådan køber eller bestiller du i webshoppen på <u>turkontoret.dk</u>

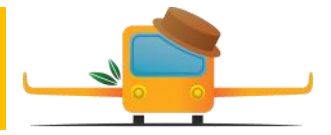

## Du får 3 muligheder i webshoppen. Du kan enten

- 1) betale straks med dit Dankort via PayPal
- 2) lave en bankoverførsel
- 3) blot 'bestille' dine ture.

Når du har valgt en tur, udfylder du dit medlemsnummer. Har du glemt det, kan du skrive medlems nr. 998.

Er du nyt medlem kan du skrive medlems nr. 999, og kontoret vil senere sende dig et medlemskort med nummer. Husk også at købe et kontingent samtidig med dine ture.

**Billettype.** Vælg medlemsbillet og [Tilføj til kurv]. Par skriver begge medlemsnumre og ændrer antallet til 2. Ønsker du også en gæst med på turen, laver du en ny med Gæstebillet og [Tilføj til kurv]. Det koster turprisen plus et tillæg på 75 kr. pr. tur. Indtast dit medlemsnummer

## Billettype

| Select an option |  |  |
|------------------|--|--|
|                  |  |  |

# Billettype

| Select an option             |  |
|------------------------------|--|
| Select an option             |  |
| Medlemsbillet                |  |
| Gæstebillet (+75 kr)/DKK 75) |  |

Der er ingen begrænsning på, hvor mange ture du kan købe/bestille.

## [Kurv] og [Kassen]

Når du har valgt ALLE dine ture – går du til din [Kurv]. I det orange felt går du [Til kassen]. Her kan du se din samlede ordre og udfylde alle felterne. Nederst vælger du betalingsform:

**1. Dankort/PayPal.** Du behøver <u>ikke</u> at oprette en konto hos PayPal dvs. at du <u>ikke</u> behøver at udfylde feltet med mailadresse og et password - klik i stedet på feltet nederst:

| Betal | med | betalingskort |  |
|-------|-----|---------------|--|
|       |     | Settingstort  |  |

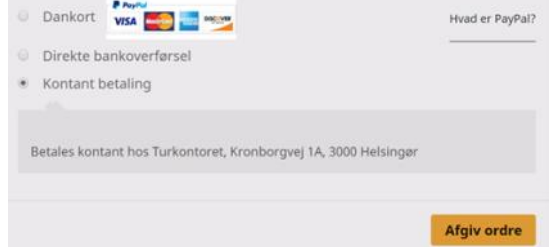

#### 2. Direkte Bankoverførsel

Fra din netbank overfører du beløbet straks eller i løbet af 1-2 dage til Turkontorets konto i Spar Nord: Reg.nr. 9056 Kontonr. 4584650813.

#### 3. 'Kontant betaling' betyder BESTILLING.

Du skal så på Turkontoret og betale og hente dine billetter.

**Når du har trykket på [Afgiv ordre],** får du en mail med en kvittering på dine bestillinger. Hvis du har betalt med PayPal eller Bankoverførsel, er denne kvittering din billet. Har du kun bestilt, skal du møde på Turkontoret senest på den angivne aktuelle Betalings- og afhentningsdag.